# Freigabe per SantanderSign

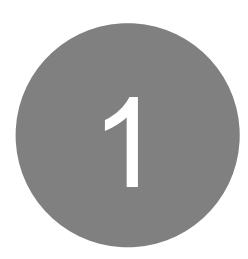

#### Schritt 1:

Wählen Sie im Online Shop die Bezahlart "Kreditkarte / Visa Debitkarte" aus und geben Sie wie gewohnt Ihre Kreditkartendaten ein.

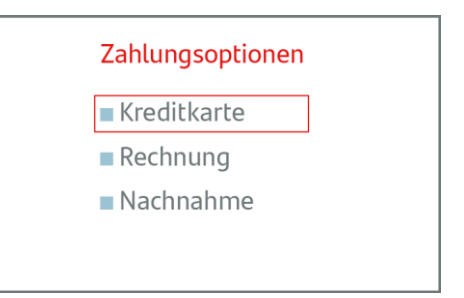

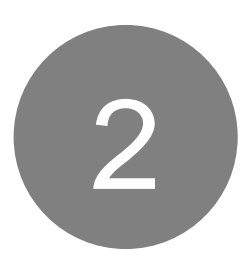

#### Schritt 2:

Anschließend öffnet sich der Secure Checkout des Händlers.

Achtung: Bitte geben Sie Ihre Zahlung mit Ihrer SantanderSign App frei, bevor Sie auf "Zahlung bestätigt" klicken (siehe Schritt 3).

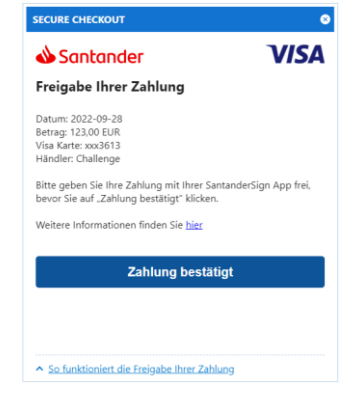

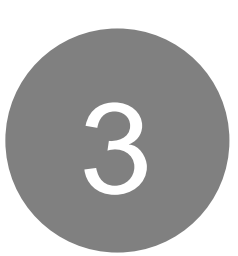

### Schritt 3:

Öffnen Sie die SantanderSign App, z.B. über die erhaltene Benachrichtigung auf Ihrem Mobiltelefon.

Klicken Sie auf **"Freigeben**" und bestätigen Sie die Transaktion mit Ihrem persönlichen Passwort, Ihrem Fingerabdruck oder per Gesichtserkennung.

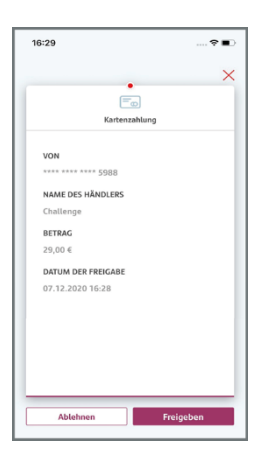

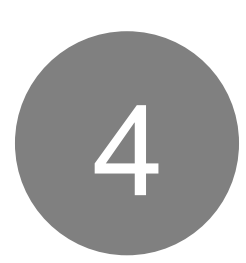

## Schritt 4:

Kehren Sie nun zum Online Shop zurück und bestätigen Sie Ihre Zahlung im Secure Checkout des Online Shops indem Sie auf "**Zahlung bestätigt**" klicken (siehe Schritt 2).

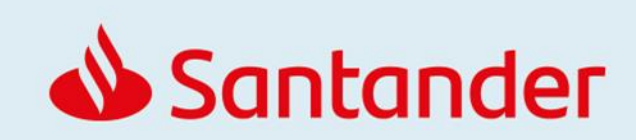